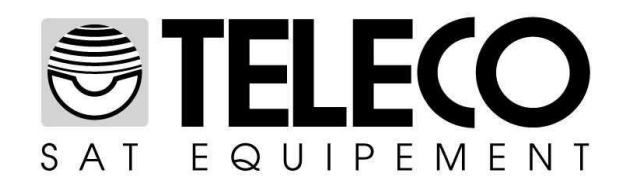

## Procédure pour la mise à jour du firmware dans le DSF80 et dans le DSF80E

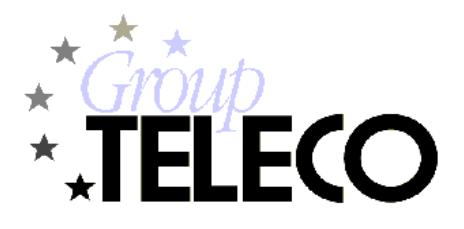

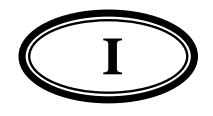

## Procédure pour la mise à jour du firmware dans le DSF80 et dans le DSF80E

Afin de procéder à la mise à jour du firmware il faut:

- Employer un système d'exploitation Microsoft Windows (2000, Xp, Vista, Windows 7 32/64bit)
   Téléphoren du site une un un telephone serve de fichier "DECENTER and the average de site une de site une
- Télécharger du site web <u>www.telecogroup.com</u> le fichier "DSF80EFirmware.hex": <u>http://www.support-telecogroup.com/software/DSF80EFirmware.hex</u>
- Télécharger et installer le logiciel de programmation FLIP, disponible au lien suivant: <u>http://www.atmel.com/dyn/products/tools\_card.asp?tool\_id=3886</u>

Effectuer les opérations suivantes:

- 1. Connecter le DSF80/E à l'ordinateur au moyen d'un câble USB de type A-A Mâle-Mâle
- 2. Mettre sous tension le DSDF80/E à 12Vdc
- 3. Eteindre le DSF80/E
- 4. Insérer un petit objet pointu dans le trou situé à gauche de l'écriture "Adj" et démarrer le DSF80/E
- 5. Attendre jusqu'à ce que le dispositif soit reconnu par le système d'exploitation ("Nouveau hardware détecté")
- 6. Configurer l'option "Non, pas maintenant" et appuyer sur la touche "Avanti" (Suivant):

| Installazione guidata nuov | o hardware                                                                                                    |
|----------------------------|----------------------------------------------------------------------------------------------------|
|                            | Installazione guidata nuovo<br>hardware                                                                                                    |
|                            | Verià effettuata una ricerca di software attuale e aggiornato nel<br>computer, nel CD di installazione dell'hardware o nel sito Web di<br>Windows Update (con l'autorizzazione dell'utente),<br>Leggere l'informativa sulla privacy |
|                            | Consentire la connessione a Windows Update per la ricerca di<br>software?                                                                                                    |
|                            | <ul> <li>S1, solo in questa occasione</li> <li>S1, ora e ogni volta che viene connessa una peillerica</li> <li>No, non ora</li> </ul>                                                                                               |
|                            | Scegliere Avanti per continuare.                                                                                                    |
|                            | <indietro avanti=""> Annulla</indietro>                                                                                                    |

7. Sélectionner l'option "Installer depuis une liste ou un parcours spécifique" et appuyer sur la touche "Avanti" (Suivant):

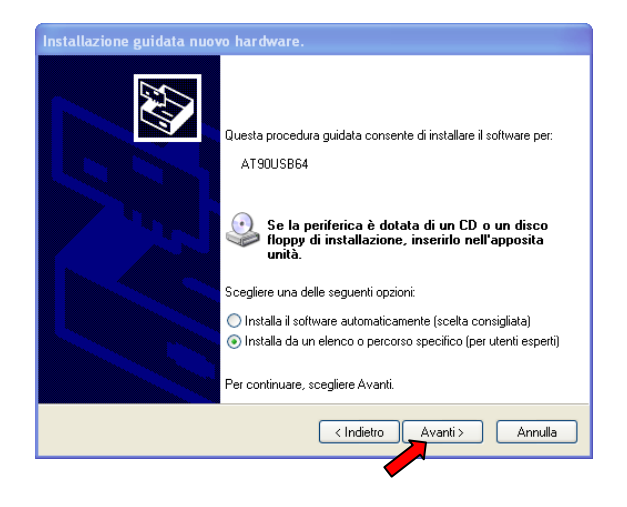

8. Appuyer sur la touche "Sfoglia" (Feuilleter) et sélectionner le dossier "usb" à l'interieur du parcours d'installation du logiciel de programmation "FLIP" (c:\Programmi\Atmel\Flip\usb)

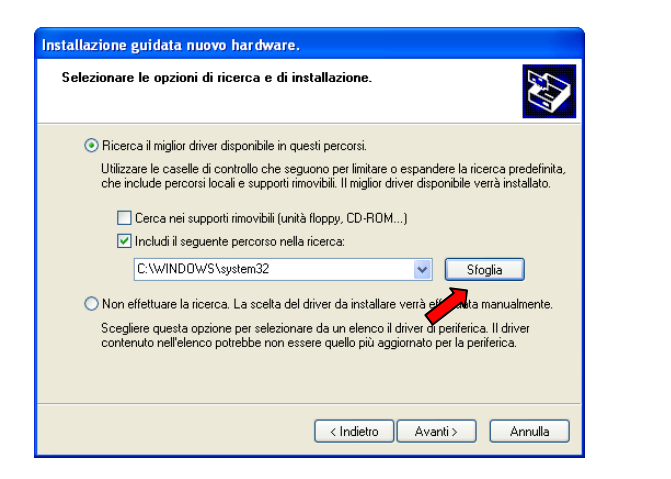

| Sfoglia per cartelle                                     | ? 🛛    |
|----------------------------------------------------------|--------|
| Selezionare la cartella contenente i driver per l'harc   | lware. |
|                                                          |        |
| AUD Wineless Semisor                                     |        |
| AVR WITELESS DERVICES                                    | -      |
|                                                          |        |
|                                                          | _      |
| 🖃 🧰 Flip 3.3.2                                           |        |
| 🗉 🛄 bin                                                  |        |
| 🗷 🛅 demo                                                 |        |
| 🗉 🚞 help                                                 |        |
| 🗉 🛅 info                                                 |        |
| 📥 🧰 usb                                                  |        |
| 🗄 🗡 🗖 mel hid                                            | ~      |
|                                                          | >      |
|                                                          |        |
| Per visualizzare le sottocartelle , fare dic sul segno . | niù    |
| r or madalizzaro io sociocal collo, raro cile sal sogno  | pitat  |
|                                                          |        |
|                                                          | nulla  |
|                                                          |        |

9. Appuyer sur la touche "Avanti" (Suivant) et valider jusqu'à l'achevement de l'installation des drivers du dispositif.

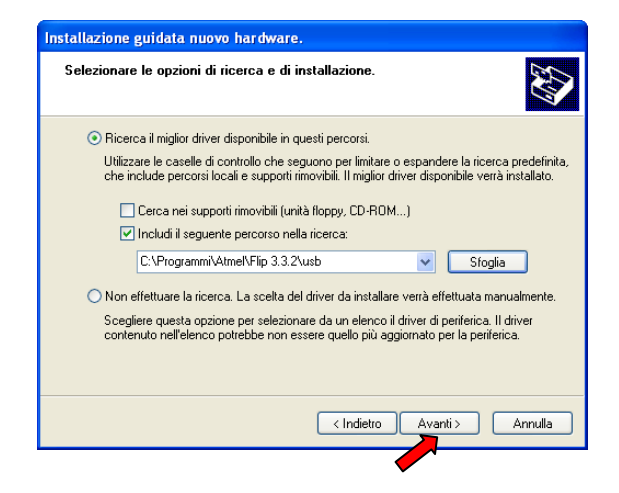

10. Lancer le logiciel de programmation FLIP

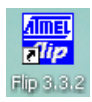

11. Appuyer sur la touche "*Device*→*Select*", sélectionner le « device » "*AT90USB647*" et appuyer sur la touche "*OK*".

| File Buffer Device S | ttings Help                                                                        |                  |
|----------------------|------------------------------------------------------------------------------------|------------------|
| 🥏 😴 📢                | l 🍐 🧄 🐿 🍐 🛯 🖄                                                                      | 🖆 🔗 👘            |
| Operations Flow      | FLASH Buffer Information AT90USB647                                                |                  |
| Frase                | Size 60 KB Device Selection                                                        | ×                |
|                      | Range 0x0 - 0x (?) Select a device                                                 |                  |
| Blank Check          | Checksum 0xFF                                                                      |                  |
|                      | Reset Before L ATmega32U4                                                          |                  |
| Program              | HEX File: T89C51CC01<br>T89C51CC02<br>T89C51C2<br>T89C51C2<br>T89C51R2<br>T89C51R2 |                  |
| Verify               |                                                                                    | a                |
| Run                  | Select EEPROM Start App                                                            | lication 🗸 Reset |

12. Dans le menu, sélectionner "*File*→*Load Hex File…*" et puis sélectionner le fichier firmware (DSF80EFirmware.hex) qui a été précédemment téléchargé du site web Teleco.

|                                                                                  | 🖬 Atmel Flip                                                                                                    |   |
|----------------------------------------------------------------------------------|----------------------------------------------------------------------------------------------------|---|
|                                                                                  | File Buffer Device Settings Help                                                                                                    |   |
|                                                                                  | 🤝 😴 🍯 🇳 🍎 🗞 🍐 🖄 🏄                                                                                                    |   |
|                                                                                  | Signature Bytes IE 96 53 54                                                                                                    |   |
|                                                                                  | 💿 🗹 Erase 📓 Load HEX/A90 File 🔀                                                                                                    |   |
|                                                                                  | Cerca in: 📄 Firmware 💿 🦻 📁 🖽 📾                                                                                                    |   |
|                                                                                  | Blank Check     Documenti     recenti                                                                                                    |   |
| Atmel Flip                                                                       | Program     Desktop                                                                                                    |   |
| Load HEX File Ctrl+L<br>Recent HEX Files<br>Save Buffer As Ctrl+S<br>FLASH Buffe | ♥ Verify         Image: Specific constraints of the specific constraints of the s | _ |
| Exit Ctrl+X                                                                      | Run Select EEPROM Start Application V Reset                                                                                                    |   |
| Kalige bxb -                                                                     | Programming done in 3 seconds USB ON                                                                                                    |   |

13. Appuyer sur la touche "Settings →Communication →USB". Lorsque la fenêtre paraît, appuyer sur la touche "Open" (Ouvrir).

| ldi j | Atmel F    | lip            |           |                |
|-------|------------|----------------|-----------|----------------|
| File  | Buffer     | Device         | Settings  | Help           |
|       | » S        |                |           | 2 6            |
| ∟Оре  | erations F | CAN            | 32 Ctrl+R | ▶ 5H Buffer In |
|       |            | USB            | Ctrl+U    |                |
| •     | ) 🔽 Era    | s <del>e</del> |           | • 60 KB        |
|       |            |                | R         | ange 0x0 - 0x0 |
|       |            |                |           | hecksum 0xFF   |

14. Appuyer sur la touche "Run" (Exécuter) et attendre jusqu'à ce que la programmation soit achevée.

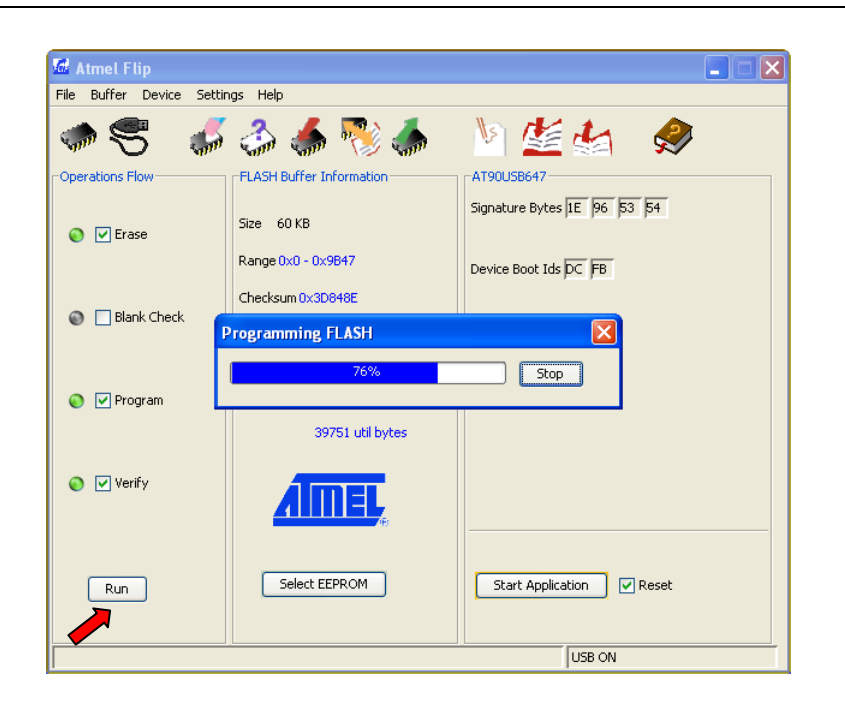

15. Appuyer sur la touche "Start Application" (Lancer Application): le DSF80/E est mis à jour et prêt pour être utilisé.

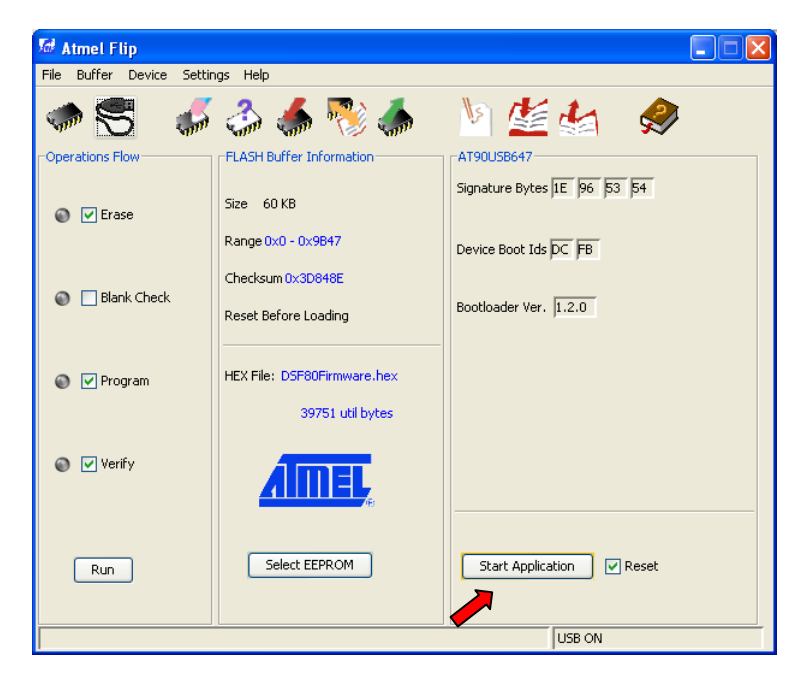

Note: après avoir suivi cette procédure, pour la mise à jour d'autres DSF80/E, il suffira d'insérer un petit objet pointu dans le trou à gauche de l'écriture "Adj", démarrer le DSF80/E et puis répéter les opérations à partir du point 13.

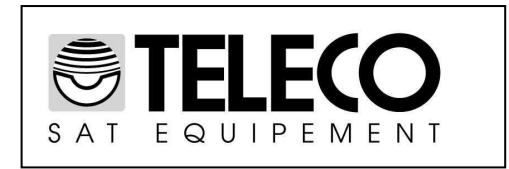

## ITALY Via E.Majorana 49 48022 LUGO( RA ) Tel. + 39 0545 25037 Fax.+ 39 0545 32064 Tel. Servizio Assistenza 899 899 856

E-mail: info@telecogroup.com www.telecogroup.com